## 一、软件下载以及使用说明

### 1、app 下载

| 12 云运动                                                                                                    | C            | 9210<br>R2.06                         | 12.06 12.8                            |
|----------------------------------------------------------------------------------------------------|--------------|---------------------------------------|---------------------------------------|
|                                                                                                    | 载方式          |                                       |                                       |
| 20 下载方式:                                                                                                    |              |                                       | e e e e e e e e e e e e e e e e e e e |
| 苹果(ios)版在app store搜索"云运动                                                                                                    | 下载;          |                                       |                                       |
| 安卓( android)版可在腾讯宝等各大应                                                                                                    | 目市场搜索"云运动"下载 |                                       |                                       |
|                                                                                                    |              | 11394136 O 1439                       | 23.15km                               |
| Urare aver<br>∎<br>Urare aver<br>Urare aver<br>Ur |              | anan<br>Ben<br>Damanan () Jean<br>Man |                                       |

# 2、登录(选择学校和用户角色;登录账号:学号,密码:学号

## 后六位)

| 9:41                    | all 🗢 🖿 | 10:13                          | ul 🗢 🗩            |
|-------------------------|---------|--------------------------------|-------------------|
| <                       |         | <                              |                   |
| <b>您好!</b><br>请选择您的身份信息 |         |                                |                   |
| 学校                      | 请选择学校 ~ | 登录                             |                   |
| 我是                      | 2 🖸     | 13                             |                   |
|                         | 学生  老师  | 密码                             | <u>ک</u> ېر       |
|                         |         | ✓ 记住密码                         |                   |
|                         |         | <ul> <li>我已阅读并同意云运动</li> </ul> | ) <u>《用户使用协议》</u> |
| 确定                      |         | 立                              | 即登录               |
| TRA                     |         |                                | 0 .               |

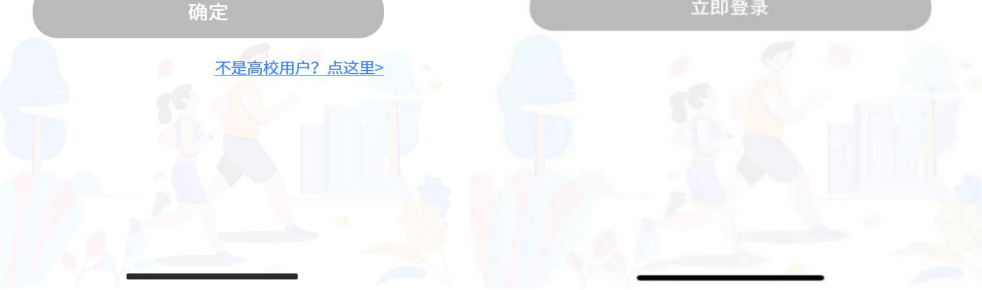

#### 3、课程(选择"我的课程",进行课程查看)

🙆 辽宁科技学院

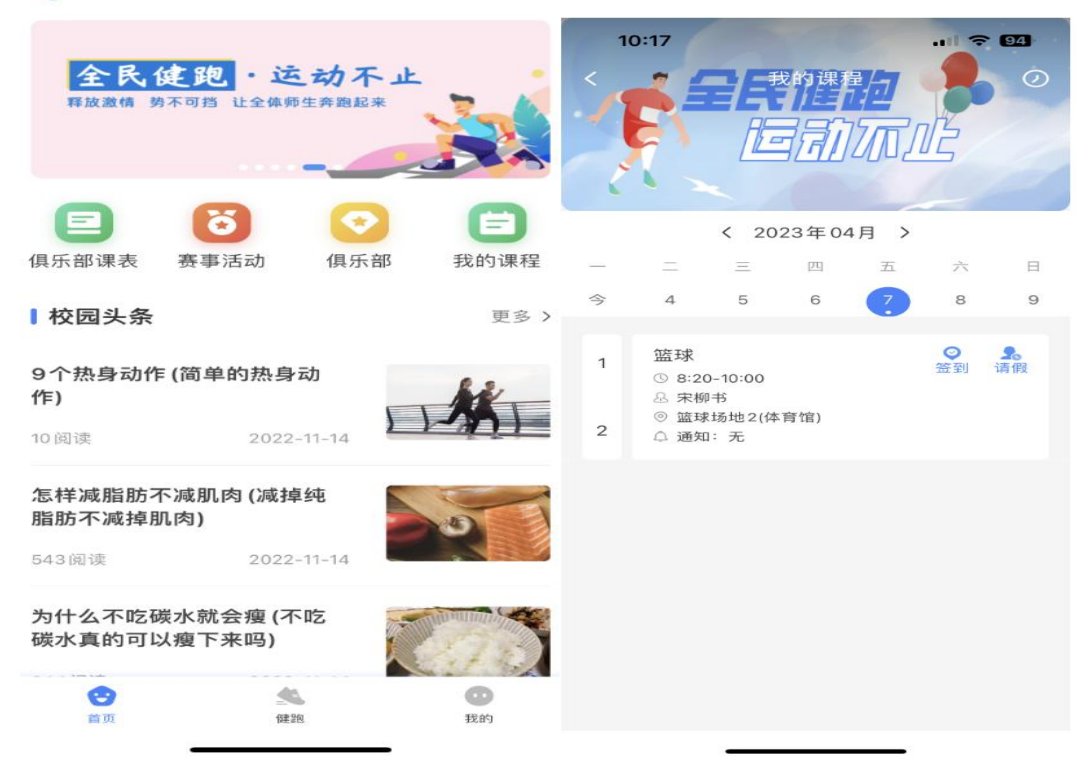

#### 4、签到(点击右侧"签到"或"请假",进行日常签到或请假)

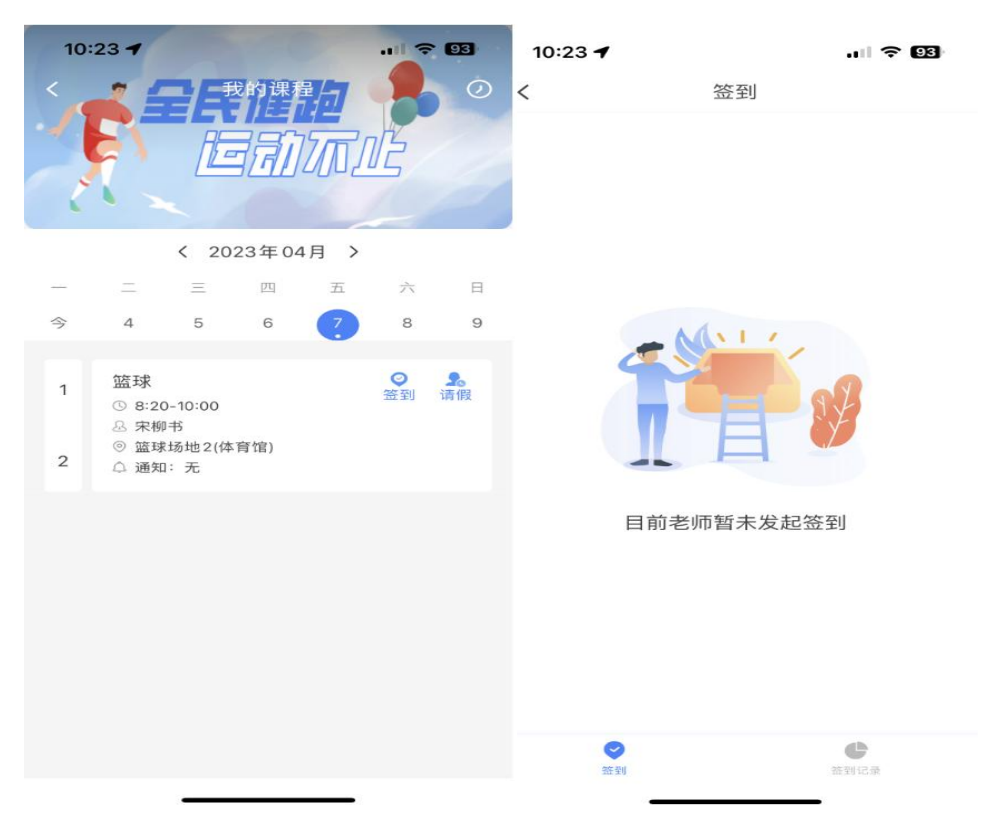

## 5、**在线选课**(点击在线选课菜单进入选课页面,根据自己专业课 空闲时间选择体育课程)

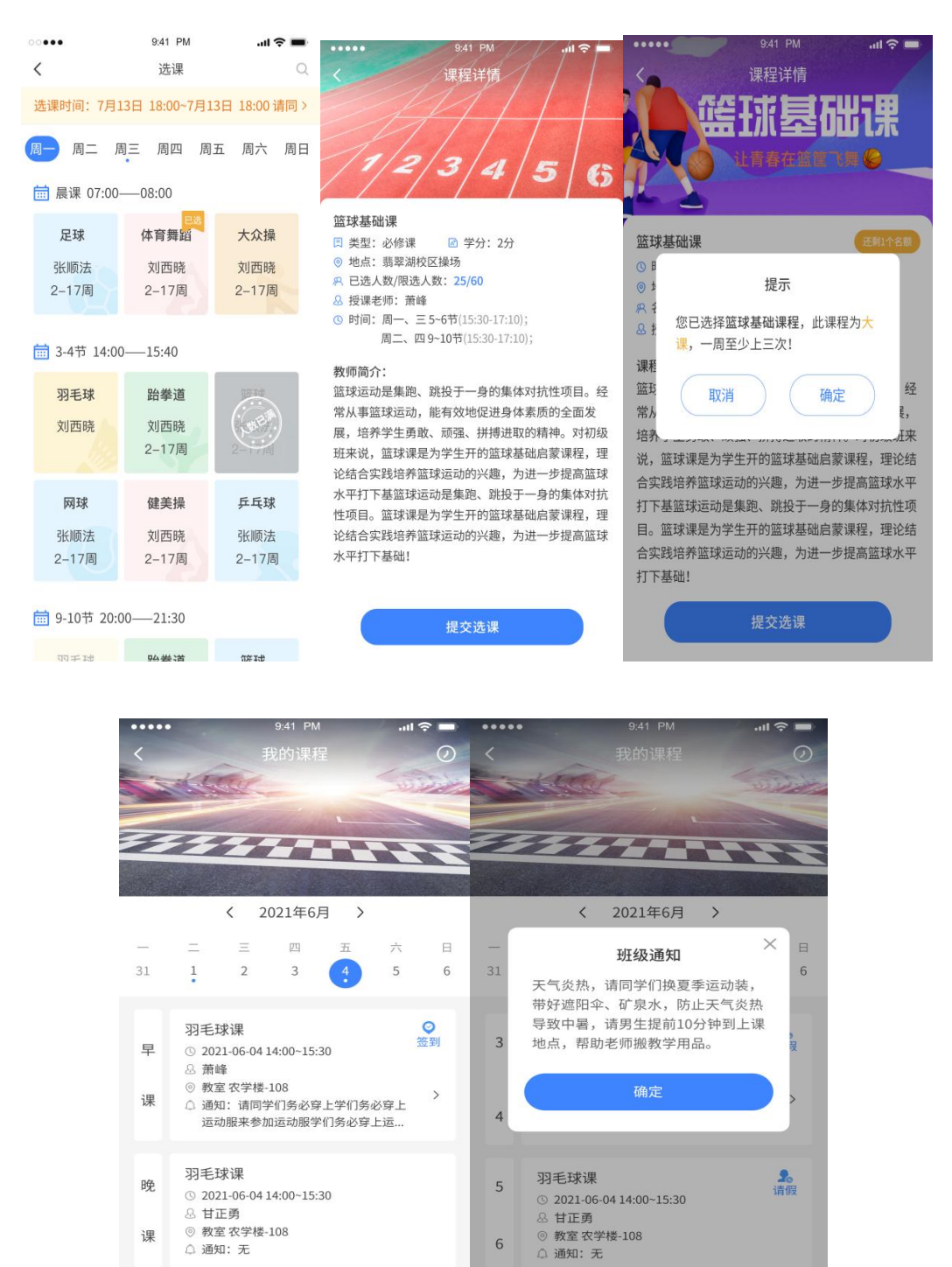

 6、云运动会不断进行修复完善,为了更佳体验和使用更多功能, 请各位同学及时升级至最新版本。

#### 二、如出现任何疑问或软件问题请用以下方式联系客服

1、云运动 APP 问题反馈 QQ 群: 216249887 (辽宁科技学院-云运动问题反馈群)

客服移动电话: 13155192339。